# myCIA at a Glance For CE

### **General navigation**

| myCIA 1 Utername                                                                                                    | 🛱 🍍 Password 🛛 🖏 Legin Q |
|----------------------------------------------------------------------------------------------------|--------------------------|
| Home Parents Safety Alerts Studentific Business Affairs Fab Studios Continuing Education Facilities Technolog                                                                                                    | ∞ (2)                    |
| You are here: Continuing Education > CE Hom 3                                                                                                    | $\smile$                 |
| CONTINUING EDUCATION                                                                                                    |                          |
| CE Mome   Continuing Education                                                                                                    | •                        |
| Policies                                                                                                    |                          |
| CE FAQS                                                                                                    | SUMMER 2020 CATALOG      |
| Registration Help Welcome to Continuing Education on myCIA                                                                                                    |                          |
| Purchase a gift certificate                                                                                                    |                          |
| CE Programs     Gov. Mike DeWine to all colleges statewide, the Cleveland Institute of Art is moving summer courses to an                                                                                                    |                          |
| online platform in an effort to slow the spread of COVID-19. Click here for more information.***                                                                                                    |                          |
| QUICK LINKS     Helio and welcome to Continuing Education at CIA! Each semester we serve educators, adults, and students in grades 5-1:     whether the box helping each individual learn new techniques or improve on existing skills. |                          |
| Student Email     This section of myCIA is for anyone interested in our classes, workshops and intensives. On these pages students can                                                                                                  | Online                   |
| CA Website     submit a registration and download important forms and documents. To find more details about our individual programs, vis                                                                                                | Art Classes for          |
| Employee Email     Our states or suppositions? Contact our office at 218 421 7480 or realityia edu                                                                                                    | Young Artists            |
| Ubrary     September of angles and the summer courses is open through May 22, see registration form below.                                                                                                    |                          |
| # Equipment Checkout                                                                                                    | $\Theta$                 |
| Ø Google Calendar     ADULT AND MOUNT ADTEST DESUGTRATION                                                                                                    | Community Cutreach       |
| Google Sheets     ADDL TWO POUND ANTIST REDISTINGTION                                                                                                    | Jane-Jaly                |
| Digital Output Center     Home Student Information Online Participation Consent Form Registration                                                                                                    |                          |
| Print Management                                                                                                    |                          |
| 6 Campus Directory                                                                                                    |                          |
|                                                                                                    | <u> </u>                 |

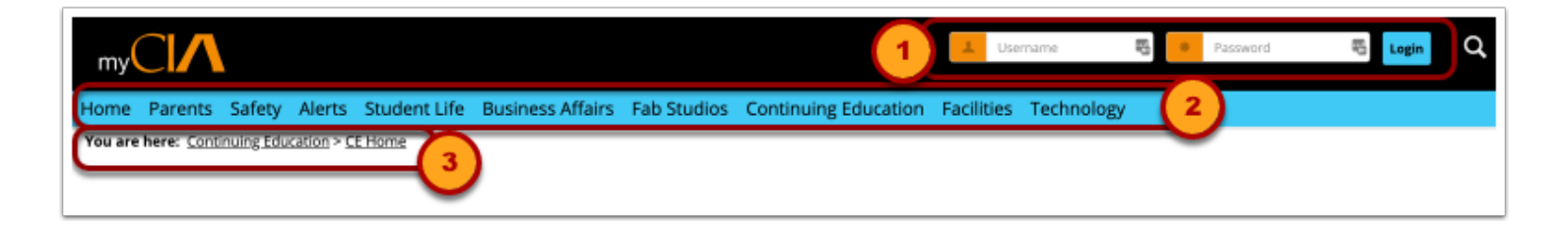

- 1. Login
- 2. Top Menu
- 3. Breadcrumb

### Side Menus

|                             | QUICK LINKS 5           |
|-----------------------------|-------------------------|
| CE Home 💙                   | ి myCIA Help            |
| Policies                    | 🖉 Student Email         |
| CE FAQs                     | 🔗 CIA Website           |
| Registration Help           | 🖉 Employee Email        |
| Purchase a gift certificate | & Library               |
| Password Reset              | S Equipment Checkout    |
| CE Programs                 | 8 Google Calendar       |
|                             | 8 Google Sheets         |
|                             | S Digital Output Center |
|                             | & Print Management      |
|                             | & OneLogin              |
|                             | & Campus Directory      |

- 4. Section navigation
- 5. Quicklinks

### **Mobile navigation**

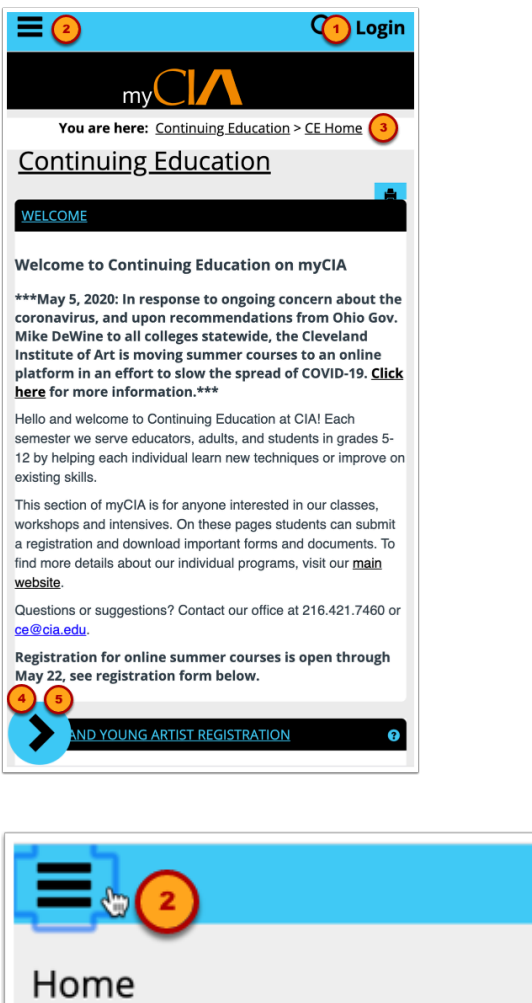

Login Home Parents Safety Alerts Student Life Business Affairs Fab Studios

| Ξ |          | Q Login |
|---|----------|---------|
| * | Username |         |
| * | Password |         |
|   | Login    |         |

- 1. Login
- 2. Top Menu
- 3. Breadcrumb

### **Mobile Side Menus**

- 4. Section navigation
- 5. Quicklinks

## Landing Pages

### **CE Instructors**

| myCIA                                    |                                                                                   |                                          |                               | ۹ 🤇                    |          |
|------------------------------------------|-----------------------------------------------------------------------------------|------------------------------------------|-------------------------------|------------------------|----------|
| Home Parents Safe                        | y Alerts Student Life Busines                                                     | Affairs Continuing Education             | Admissions Facilities         | Technology M           | ly Pages |
| You are here: Continuing                 | ducation > CE Instructor                                                          |                                          |                               |                        |          |
| CONTINUING<br>EDUCATION<br>CE Instructor | Continuing Education                                                              |                                          |                               |                        | •        |
| CE Home                                  | WELCOME CE INSTRUCTOR                                                             |                                          |                               |                        |          |
| Policies                                 |                                                                                   |                                          |                               |                        |          |
| Registration Help                        | Welcome!                                                                          |                                          |                               |                        |          |
| Purchase a gift certificate              | To access your CE summer course(s), se                                            | ect the course under "All My Courses"    | below. Doing so will take you | directly to the course | page,    |
| Password Reset                           | where you can view your roster, upload                                            | handouts and resources, post news and    | d announcements, communica    | ate with students, and | add or   |
| CE Programs                              | edit course content.                                                              |                                          |                               |                        |          |
| Copy Courses                             | Scroll down on this page for information regarding using Google Meet and YouTube. |                                          |                               |                        |          |
| QUICK LINKS<br>My Pages ❤                | FACULTY COURSE CENTER                                                             |                                          |                               |                        | θ        |
| My Courses 💙                             | 📮 You are not authorized to use th                                                | s portlet; It is only available to users | in certain roles within the p | ortal.                 |          |
| & CIA Website                            |                                                                                   |                                          |                               |                        |          |
| & Library                                |                                                                                   |                                          |                               |                        |          |
| & Equipment Checkout                     |                                                                                   |                                          |                               |                        |          |
| ₿ Google Calendar                        | ALL MY COURSES                                                                    |                                          |                               |                        |          |
|                                          | Current Courses \$                                                                |                                          |                               |                        |          |

#### **CE Students**

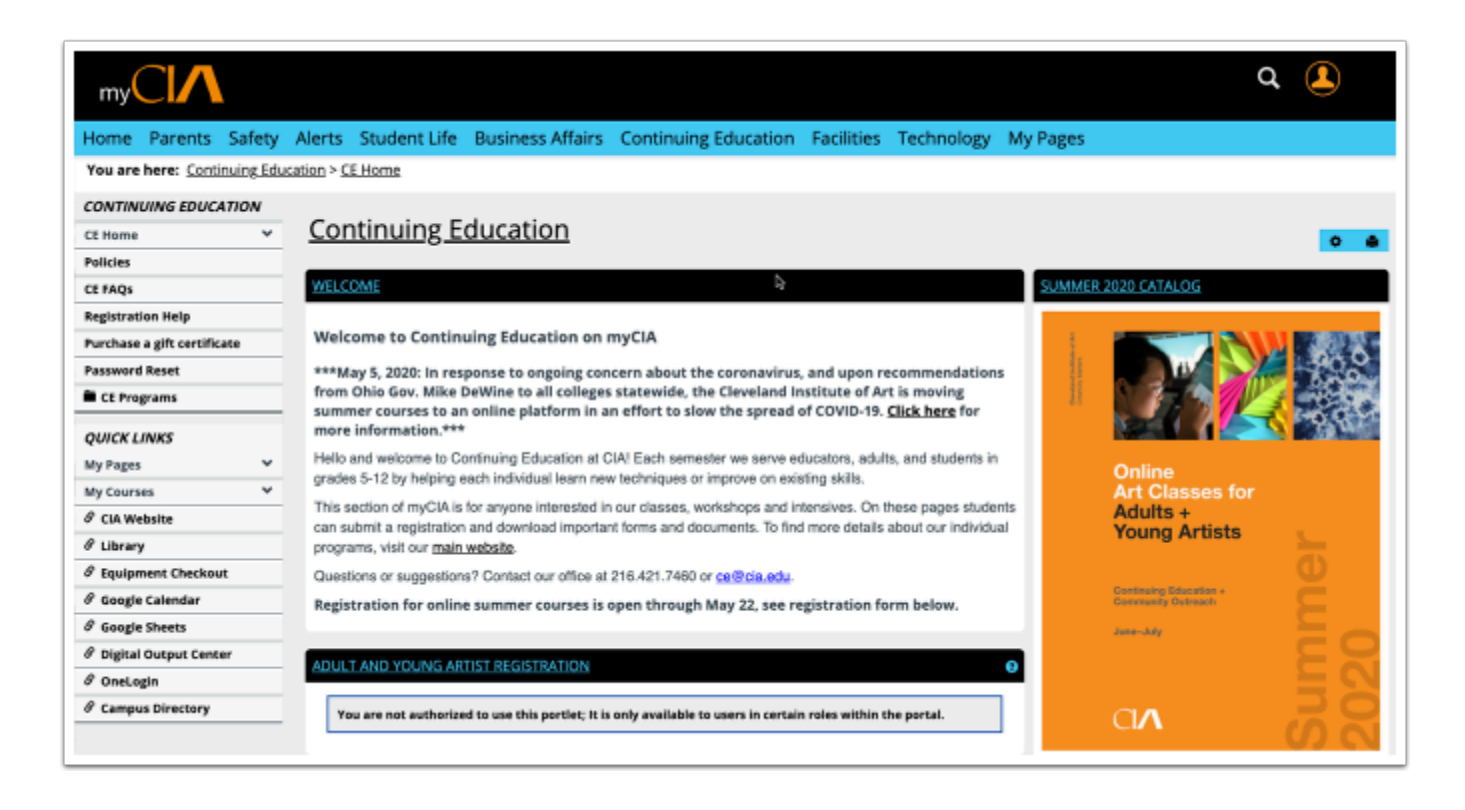

### **Course Pages**

#### Find your course page

| QUICK LINKS                   | ALL MY COURSES          |                      |
|-------------------------------|-------------------------|----------------------|
| My Pages                      | Current Courses         |                      |
| My Courses 💙 🍖                |                         | (2)                  |
| 101 20 - Faculty LMS Training | infinity                | -                    |
| 0                             | My infinity Course List |                      |
| & CIA Website                 | Code                    | Course name          |
| & Library                     | <u>101 (20)</u>         | Faculty LMS Training |

Instructors and Students will find a direct link to current course pages:

- 1. Under Quick Links > My Courses (Visible 2 weeks before and after the course)
- 2. On their instructor /student page under ALL MY Courses (Visible at anytime by selecting Past, Current, or Future courses from drop-down)